## INDIANA EBT QUICK REFERENCE: New AT User Set-up & Management

| SCREEN(S)                                                                                                    | STEPS                                                                                                    |
|----------------------------------------------------------------------------------------------------|----------------------------------------------------------------------------------------------------|
| INITIAL SET-UP: Go to following URL in Internet Explorer<br>https://eppic.fssa.in.gov:55732/inebtmanage/                                                                                                    | <ul> <li>Enter the AT User ID and temporary password emailed to you.</li> <li>Click LOGIN button</li> </ul>                                                                                                    |
| User Password Change          User Password Change         Your password has expired, please change your password.         Old Password         New Password         Confirmation:                                                                                                    | <ul> <li>Enter your temporary password as Old Password and create a New Password</li> <li>Click CHANGE button</li> <li>Passwords must follow these rules: <ul> <li>Eight (8) to sixteen (16) characters.</li> <li>Must be a least one of each type: alphanumeric uppercase (A), alphanumeric lowercase (a) and numeric (1)</li> <li>Only the following special characters are allowed: <ul> <li>? ! : ; , " ' # \$ % *</li> </ul> </li> <li>A new password cannot be the same as any of the past six passwords used</li> <li>Passwords must be changed every 30 days</li> <li>User lockout after 3 incorrect attempts</li> </ul> </li> </ul> |
| User Profile           User Profile           Security Question         Security Answer           WHAT CITY WERE YOU BORN?         Confirm Security Answer           WHAT CITY WERE YOU BORN?         Image: Confirm Security Answer           WHAT CITY WERE YOU BORN?         Image: Confirm Security Answer           WHAT IS YOUR FARST MADEN NAME?         Image: Confirm Security Answer           WHAT HIGH SCHOOL DID YOU ATTEND?         Image: Confirm Security Answer           WHAT WAS YOUR FIRST PETS MAME?         Image: Confirm Security Answer           WHAT CITY WERE YOU BORN?         Image: Confirm Security Answer           Image: Confirm Security Answer         Image: Confirm Security Answer           Image: Confirm Security Answer         Image: Confirm Security Answer           Image: Confirm Security Answer         Image: Confirm Security Answer           Image: Confirm Security Answer         Image: Confirm Security Answer           Image: Confirm Security Answer         Image: Confirm Security Answer | <ul> <li>After setting a New Password, the new AT user will choose and answer a Security Question to use if the password is forgotten</li> <li>Choose a Security Question from the drop-down menu</li> <li>PLEASE NOTE: You will need to remember which Security Question you chose if you forget your password</li> <li>Type a Security Answer for future use</li> <li>Re-type the Security Answer</li> <li>Click SAVE button</li> </ul>                                                                                                    |

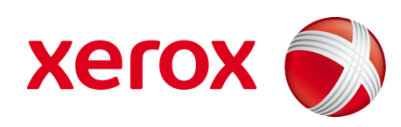

| Changing Your Password<br>User Profile<br>Password Change<br>Log out                                                                                                    | <ul> <li>To change your password (required every 30 days), click Password Change on the main menu</li> <li>Follow the same procedure as changing password after first log-in (see page 1)</li> </ul> |
|----------------------------------------------------------------------------------------------------|----------------------------------------------------------------------------------------------------|
| Forget Your Password?                                                                                                    | <ul> <li>Click Forgot Password? link on Login screen,<br/>and you will be taken to the Security<br/>Question screen</li> </ul>                                                                       |
| Security Question         Please enter your UserId to retrieve your Security Question.         User Id         Submit       Cancel                                                                                                    | <ul> <li>Enter User ID</li> <li>Click Submit button</li> </ul>                                                                                                    |
| Security Question         Security Question         Please select your selected security question and provide your security answer.         User Id         LAVANYA1         Security Question         Security Question         WHAT CITY WERE YOU BORN?         Submit         Cancel | <ul> <li>Choose your Security Question from the drop-down menu</li> <li>Type the Security Answer you used when you set up your profile</li> </ul>                                                    |

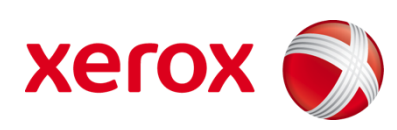